# RV320およびRV325 VPNルータの高度なルーティング設定

#### 目的

このドキュメントの目的は、RV32x VPNルータシリーズで高度なルーティングを設定する 方法を示すことです。

## 概要

アドバンスルーティングには、次の2種類の設定があります。スタティックとダイナミック の2つの形式のアドレス変換を使用します。スタティックルーティングメカニズムでは、 ルータが複数のネットワークに接続されると、スタティックまたは事前に決められたルート が作成されます。ネットワーク情報は、特定のホストまたはネットワークに到達するために この所定の経路を通ってルーティングされる。ダイナミックルーティングにより、ルータは ネットワークレイアウトの物理的な変更に自動的に適応できます。

Routing Information Protocol(RIP)には、次の4つの基本コンポーネントがあります。ルーティングアップデートプロセス、RIPルーティングメトリック、ルーティングの安定性、およびルーティングタイマー。RIPは、定期的に、およびネットワークトポロジが変更されたときに、routing-updateメッセージを送信します。これらのRIPパケットには、デバイスが到達できるネットワークに関する情報と、パケットが宛先アドレスに到達するために通過する必要があるルータまたはゲートウェイの数が含まれます。

ダイナミックRIPプロトコルを使用して、ルータはネットワークデータパケットが送信元と 宛先の間を移動するための最も効率的なルートを計算します。RIPプロトコルは、ネットワ ーク上の他のルータにルーティング情報を定期的にブロードキャストします。送信元と宛先 の間のホップ数が最も少ないことに基づいて、最適なルートを決定します。

## 該当するデバイス

- ・ RV320デュアルWAN VPNルータ
- ・ RV325ギガビットデュアルWAN VPNルータ

## [Software Version]

•1.1.0.09

### IPv4ルーティング設定

ステップ1:Web構成ユーティリティにログインし、[**Setup**] > [**Advanced Routing**]を選択しま す。

| Getting Started      |
|----------------------|
| System Summary       |
| Setup 1              |
| Network              |
| Password             |
| Time                 |
| DMZ Host             |
| Forwarding           |
| Port Address         |
| Translation          |
| One-to-One NAT       |
| MAC Address Clone    |
| Dynamic DNS 2        |
| Advanced Routing     |
| Inbound Load Balance |

ステップ2:[IPv4]タブをクリックして、IPv4ルーティングを設定します。

| Advanced Routin        | g                  |
|------------------------|--------------------|
| IPv4 IPv6              |                    |
| Dynamic Routing        |                    |
| Working Mode:          | 🖲 Gateway 🔵 Router |
| RIP:                   | Enable             |
| Receive RIP versions:  | None <b>v</b>      |
| Transmit RIP versions: | None <b>v</b>      |
|                        |                    |

ステップ3:必要に応じて、[Working Mode]のオプションボタンをクリックします。

・ゲートウェイ:ルータがインターネットへのネットワーク接続をホストしている場合は 、このモードを選択します。これがデフォルト設定です。

・ルータ:ルータが他のルータとネットワーク上にあり、別のルータがインターネットへのネットワークゲートウェイとして機能する場合は、このモードを選択します。ルータモードでは、インターネット接続は、ゲートウェイとして機能する別のルータがある場合にのみ使用できます。ゲートウェイルータによってファイアウォール保護が提供されるため、このルータのファイアウォールを無効にします。

| Advanced Routing                 |
|----------------------------------|
| IPv4 IPv6                        |
| Dynamic Routing                  |
| Working Mode: 💿 Gateway 🔍 Router |
| RIP: Enable                      |
| Receive RIP versions: None       |
| Transmit RIP versions: None      |
|                                  |

ステップ4:Routing Information Protocol(RIP)を使用すると、ルータはルーティング情報を他 のルータと自動的に交換し、ネットワークの変更が発生したときにルーティングテーブルを 動的に調整できます。RIPは、ホップ制限を使用してルーティングループを防止します。こ のオプションを有効にするには、[有効]を**オンにします**。それ以外の場合は、デフォルト設 定の[Disabled]のままにします。

| Advanced Routing                                          |
|-----------------------------------------------------------|
| IPv4 IPv6                                                 |
| Dynamic Routing                                           |
| Working Mode: <ul> <li>Gateway</li> <li>Router</li> </ul> |
| RIP: Enable                                               |

ステップ5:[Receive RIP versions]ドロップダウンリストから、ネットワークデータを受信す るためのRIPプロトコルを選択します。RIPv1、RIPv2、またはRIP v1とv2の両方。

・ None:ルーティングプロトコルを選択しない場合は、[None]を選択します。

・ RIPv1:クラスベースのルーティングバージョン。サブネット情報は含まれないため、 可変長サブネットマスク(VLSM)はサポートされません。RIPv1にはルータ認証のサポート がないため、攻撃に対して脆弱です。

- ・ RIPv2:サブネットマスクを伝送し、パスワード認証セキュリティをサポートします。
- ・ RIPv1とRIPv2の両方: RIPv1とRIPv2の両方のプロトコルを使用します。

| Advanced Routing       |                                              |
|------------------------|----------------------------------------------|
| IPv4 IPv6              |                                              |
| Dynamic Routing        |                                              |
| Working Mode:          | 🖲 Gateway 🔘 Router                           |
| RIP:                   | 🗹 Enable                                     |
| Receive RIP versions:  | None 🔻                                       |
| Transmit RIP versions: | None<br>RIPv1<br>RIPv2<br>Both RIP v1 and v2 |

ステップ6:[Transmit RIP versions]ドロップダウンリストから、ネットワークデータを送信 するためのRIPプロトコルを選択します。RIPv1、RIPv2 – ブロードキャスト、またはRIPv2 – マルチキャスト

・ None:ルーティングプロトコルを選択しない場合は、[None]を選択します。

・ RIPv1:クラスベースのルーティングバージョン。サブネット情報は含まれないため、 可変長サブネットマスク(VLSM)はサポートされません。RIPv1にはルータ認証のサポート がないため、攻撃に対して脆弱です。

・ RIPv2 - Broadcast — (推奨)サブネット全体でデータをブロードキャストします。

RIPv2 - Multicast – マルチキャストアドレスにデータを送信します。RIPv2:マルチキャストは、ルーティングテーブルをネットワーク全体にブロードキャストするのではなく、隣接ルータにマルチキャストすることで、不要な負荷を回避することもできます。

| Advanced Routing       |                    |
|------------------------|--------------------|
| IPv4 IPv6              |                    |
| Dynamic Routing        |                    |
| Working Mode:          | 🖲 Gateway 🔘 Router |
| RIP:                   | Enable             |
| Receive RIP versions:  | RIPv1 -            |
| Transmit RIP versions: | RIPv1              |
|                        | RIPv1              |
|                        | RIPv2 - Broadcast  |
| Static Routing Table   | RIPv2 - Multicast  |

ステップ7:スタティックルートをスタティックルーティングテーブルに追加するには、 [Add] をクリックし、IPアドレス、デフォルトゲートウェイ、ホップカウント、およびイン ターフェイスを入力します。

|   | Destination IP | Subnet Mask   | Default Gateway | Hop Count | Metric, max. is 15) | Interfac |
|---|----------------|---------------|-----------------|-----------|---------------------|----------|
| 1 | 192.168.20.10  | 255 255 255 0 | 102 160 1 1     | 0         |                     | LAN      |

ステップ8:[Save(保存)]をクリックして、変更を更新します。

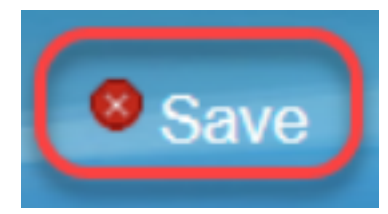

ステップ9:(オプション)ルーティングテーブルを表示するには、[View Routing Table]をクリ**ックします**。

| _ | Destination IP | Subnet Mask   | Default Gateway | Hop Count(Metric, max. is 15) | Interface |
|---|----------------|---------------|-----------------|-------------------------------|-----------|
|   | 192.168.20.10  | 255.255.255.0 | 192.168.1.1     | 2                             | LAN -     |

ステップ10:[Routing *Table Entry List]が表示さ*れます。[更新]をクリック**してデ**ータを更新 するか、[閉じる]をクリックして**ポップア**ップウィンドウを閉じることができます。 [Routing Table]ウィンドウが開きます。

| Destination IP | Subnet Mask   | Default Gateway | Hop Count | Interface |
|----------------|---------------|-----------------|-----------|-----------|
| 192.168.1.0    | 255.255.255.0 | *               | 0         | eth0      |
| 192.168.1.0    | 255.255.255.0 | 192.168.1.1     | 5         | eth0      |

## IPv6ルーティング設定

ステップ1:ナビゲーションツリーを使用し**て、[設定]>[高度なルー**ティング]を選択します 。

| Getting Started      |
|----------------------|
| System Summary       |
| Setup 1              |
| Network              |
| Password             |
| Time                 |
| DMZ Host             |
| Forwarding           |
| Port Address         |
| Translation          |
| One-to-One NAT       |
| MAC Address Clone    |
| Dynamic DNS          |
| Advanced Routing     |
| Inpound Load Balance |

ステップ2:[IPv6] をクリックして、IPv6のルーティングを設定します。

| Advanced Routin | g                  |
|-----------------|--------------------|
| IPv4 IPv6       |                    |
| Dynamic Routing |                    |
| Working Mode:   | 🖲 Gateway 🔵 Router |
| RIP:            | Enable             |

ステップ3:ダイナミックルーティングプロトコルRIPngを有効にするには、[Enable]をオン にします。RIPng(Routing Information Protocol next generation)は、IPv6の情報ルーティン グプロトコルです。RIPng for IPv6は、RIPやRIP2などのIPv4インターネットで広く使用さ れているプロトコルとアルゴリズムに基づいています。

| 1 | Adva | nced    | Routing |
|---|------|---------|---------|
|   | IPv4 | IPv6    |         |
|   | Dyna | mic Rou | ıting   |
|   | RIPn | g: 🔽    | Enable  |

**注**:ルーティングテーブルにルートが表示されない場合にのみ、スタティックルートを追加 します

ステップ4:(オプション)スタティックルートを手動で追加するには、[**Add**]をクリ**ックし** ます。RIPngダイナミックルーティングプロトコルを有効にしても、ルーティングテーブル にルートが表示されない場合があります。このような状況では、特定のルートに到達するた めのスタティックルートを設定します。

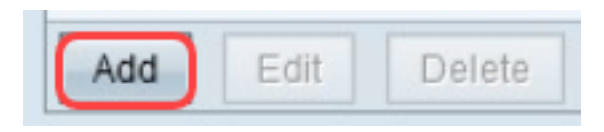

ステップ5:ステップ4を実行する場合は、次のフィールドを設定します。

- ・ Destination IP:RIPngプロトコルで到達不能なDestination IPv6 Addressを入力します。
- ・ Prefix Length:要件に基づいてサブネットマスクを入力します。
- ・ Default Gateway:ゲートウェイのIPv6アドレスを入力します。
- ・ Hop Count:ルートが通過するホップ数のホップカウントを入力します。

・インターフェイス:要件に基づいて、インターフェイスをLANまたはWANから選択しま す。

| Routing Table Entry Table |               |                           |           |           |  |  |  |
|---------------------------|---------------|---------------------------|-----------|-----------|--|--|--|
| Destination IP            | Prefix Length | Default Gateway           | Hop Count | Interface |  |  |  |
| 2001:db8:3c4d:15::        | 64            | *                         | 256       | eth0      |  |  |  |
| fe80::99a9:9305:359f:157f | 128           | fe80::99a9:9305:359f:157f | 0         | eth0      |  |  |  |
| fe80::                    | 64            | *                         | 256       | eth0      |  |  |  |
| fe80::                    | 64            | *                         | 256       | eth1      |  |  |  |
| fe80::                    | 64            | *                         | 256       | eth2      |  |  |  |
| ff02::1                   | 128           | ff02::1                   | 0         | eth0      |  |  |  |
| ff02::c                   | 128           | ff02::c                   | 0         | eth0      |  |  |  |
| ff02::16                  | 128           | ff02::16                  | 0         | eth0      |  |  |  |
| ff02::1:2                 | 128           | ff02::1:2                 | 0         | eth0      |  |  |  |
| ff02::1:3                 | 128           | ff02::1:3                 | 0         | eth0      |  |  |  |
| ff02::1:ff09:9078         | 128           | ff02::1:ff09:9078         | 0         | eth0      |  |  |  |
| ff02::1:ff9f:157f         | 128           | ff02::1:ff9f:157f         | 0         | eth0      |  |  |  |
| ff02::1:ffc6:1652         | 128           | ff02::1:ffc6:1652         | 0         | eth0      |  |  |  |
| ff00::                    | 8             | *                         | 256       | eth0      |  |  |  |
| ff00::                    | 8             | *                         | 256       | eth1      |  |  |  |
| ff00::                    | 8             | *                         | 256       | eth2      |  |  |  |
| Refresh Close             |               |                           |           |           |  |  |  |

ステップ6:(オプション)IPv6のルーティングテーブルを表示するには、[表示]をクリ**ック** します。

| Save Cancel View |
|------------------|
|------------------|

手順 7: (オプション)最新のルーティングテーブル更新を取得するには、[更新]をクリッ クします。ポップアップウィンドウを閉じるには、[閉じる]をクリ**ックします**。

| Routing Table Entry Table |               |                           |           |           |  |  |  |
|---------------------------|---------------|---------------------------|-----------|-----------|--|--|--|
| Destination IP            | Prefix Length | Default Gateway           | Hop Count | Interface |  |  |  |
| 2001:db8:3c4d:15::        | 64            | *                         | 256       | eth0      |  |  |  |
| fe80::99a9:9305:359f:157f | 128           | fe80::99a9:9305:359f:157f | 0         | eth0      |  |  |  |
| fe80::                    | 64            | *                         | 256       | eth0      |  |  |  |
| fe80::                    | 64            | *                         | 256       | eth1      |  |  |  |
| fe80::                    | 64            | *                         | 256       | eth2      |  |  |  |
| ff02::1                   | 128           | ff02::1                   | 0         | eth0      |  |  |  |
| ff02::c                   | 128           | ff02::c                   | 0         | eth0      |  |  |  |
| ff02::16                  | 128           | ff02::16                  | 0         | eth0      |  |  |  |
| ff02::1:2                 | 128           | ff02::1:2                 | 0         | eth0      |  |  |  |
| ff02::1:3                 | 128           | ff02::1:3                 | 0         | eth0      |  |  |  |
| ff02::1:ff09:9078         | 128           | ff02::1:ff09:9078         | 0         | eth0      |  |  |  |
| ff02::1:ff9f:157f         | 128           | ff02::1:ff9f:157f         | 0         | eth0      |  |  |  |
| ff02::1:ffc6:1652         | 128           | ff02::1:ffc6:1652         | 0         | eth0      |  |  |  |
| ff00::                    | 8             | *                         | 256       | eth0      |  |  |  |
| ff00::                    | 8             | *                         | 256       | eth1      |  |  |  |
| ff00::                    | 8             | *                         | 256       | eth2      |  |  |  |
| Refresh Close             |               |                           |           |           |  |  |  |